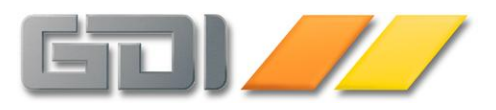

GDI®

Gesellschaft für Datentechnik und Informationssysteme mbH

Landau in der Pfalz

# Die Beantragung eines Elster-Zertifikates

Die Beantragung eines Elster-Zertifikates ist ausschließlich über das Internet möglich: https://www.elsteronline.de/eportal

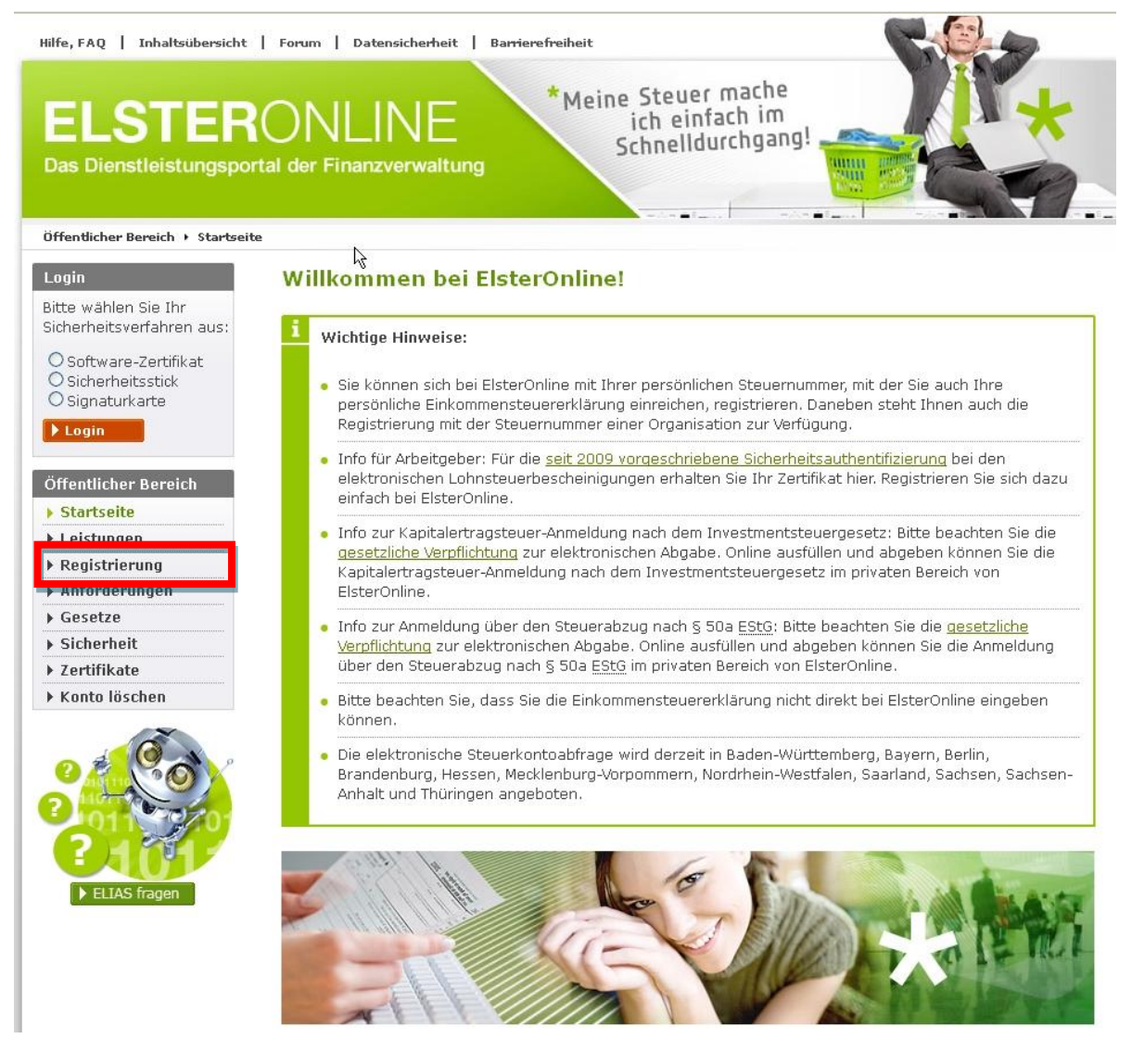

Wählen Sie hier den Punkt "Registrierung".

Handelsregister Amtsgericht Landau HRB 1589 Ust.-IdNr.: DE 148927902 Steuernr.: 24 652 08931

Telefon HRB 1589 (06341) 27902 9550-0 2931 **Fax** (06341) 9550-10 Internet www.gdi.de E-mail info@gdi.de

#### Bankkonten

HypoVereinsbank Landau (BLZ 545 201 94) 6 590 150 000 VR-Bank Südpfalz (BLZ 548 625 00) 760 471 Postbank Ludwigshafen (BLZ 545 100 67) 0 018 282 671

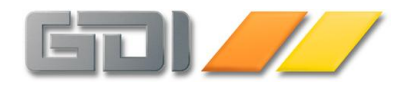

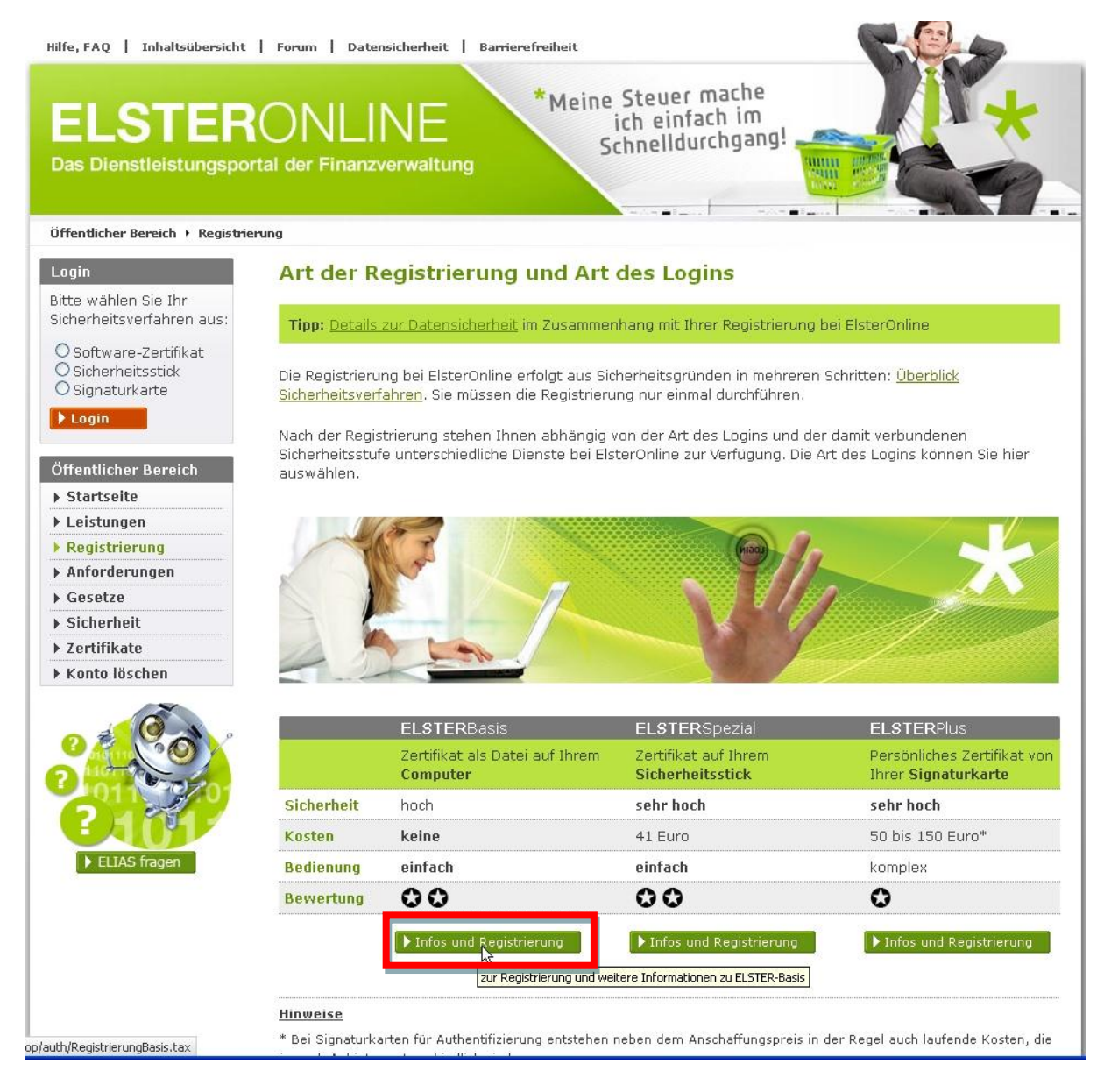

Wählen Sie hier die Art des Logins.

Die kostenlose Variante "**ELSTERBasis**" ist für die Übermittlung der Steuerdaten aus den GDI-Programmen völlig ausreichend.

Durch Klick auf "Infos und Registrierung" startet die Registrierung.

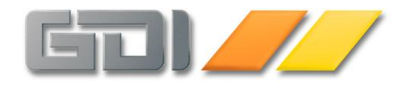

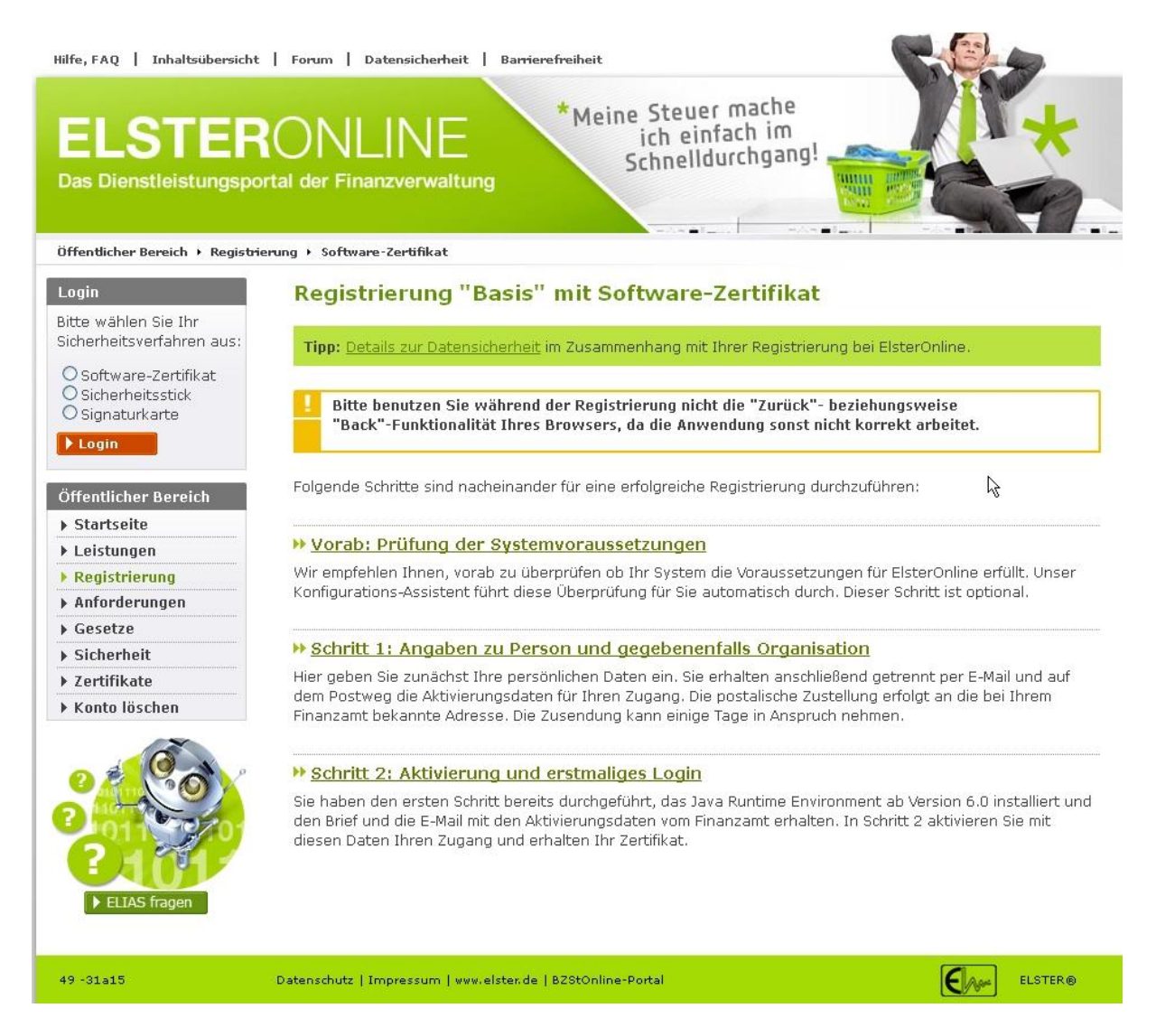

Prüfen Sie Ihre Systemvoraussetzungen (neueste Java-Version wird dringend empfohlen!) und gehen Sie dann zum ersten Schritt – den Angaben zu Ihrer Person oder Firma.

# Person (persönliches Zertifikat)

| Sie benötigen | die persönliche Steuernummer aus dem letzten                                                                                                    |
|---------------|----------------------------------------------------------------------------------------------------|
|               | Einkommenssteuerbescheid.                                                                                                    |
| Vorteil:      | mit diesem Zertifikat können die Meldungen verschiedener Unternehmen erfolgen. Falls Sie mehrere Mandanten bearbeiten und Meldungen durchführen. |
| Nachteil:     | beim Austritt dieser Person aus dem Unternehmen muss ein neues<br>Zertifikat beantragt werden.                                                   |

# • Unternehmen (Organisationszertifikat)

| Sie benötigen | die Steuernummer der Firma und den Betrag der letzten Lohnsteuer- |
|---------------|-------------------------------------------------------------------|
|               | /Umsatzsteuervoranmeldung                                         |
| Vorteil:      | unabhängig von Personen                                           |
| Nachteil:     | Nicht beliebig übertragbar                                        |
|               |                                                                   |

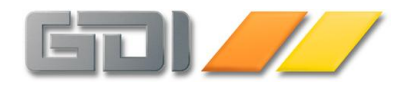

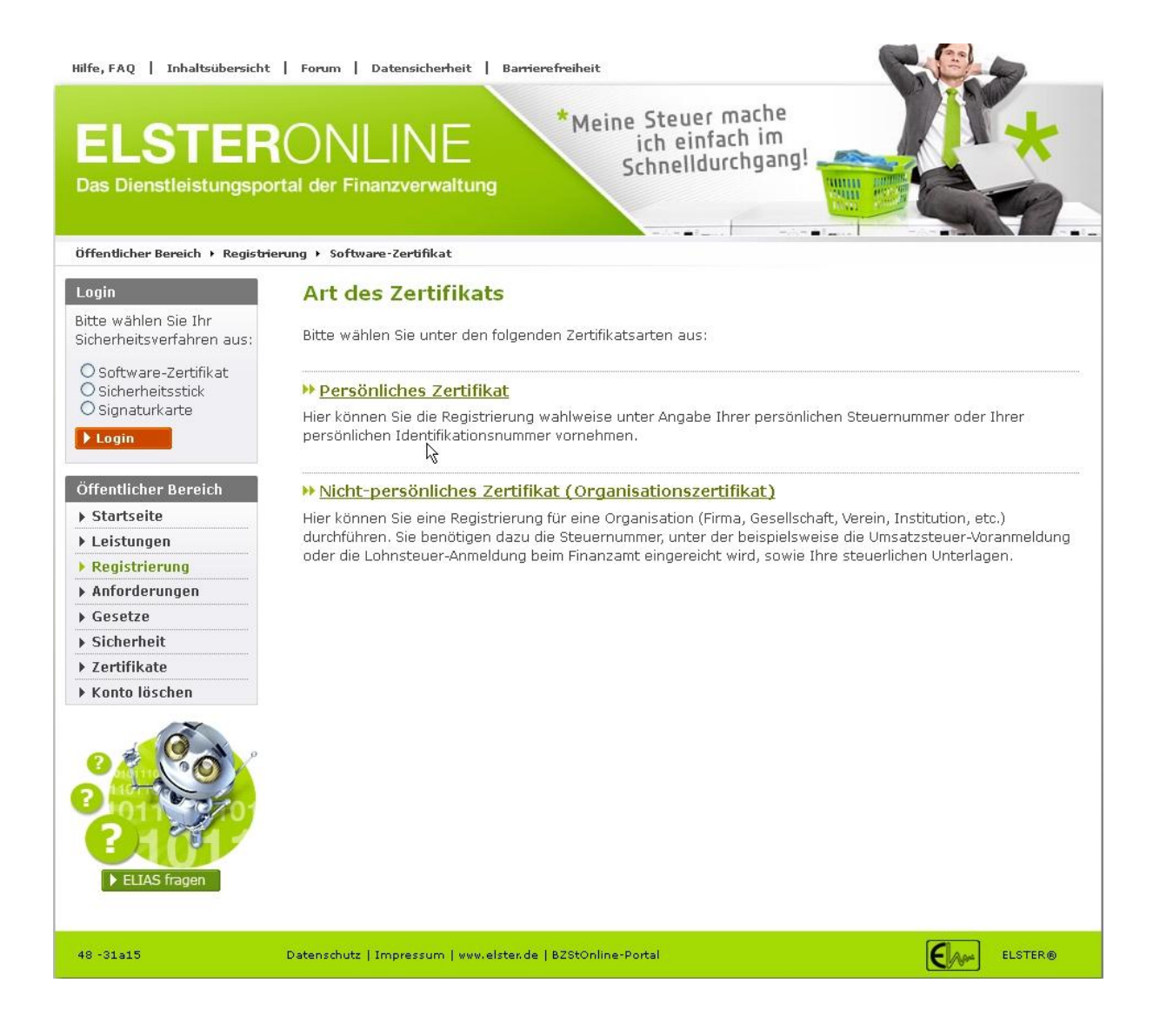

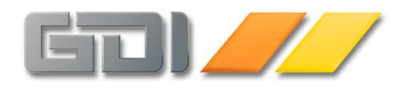

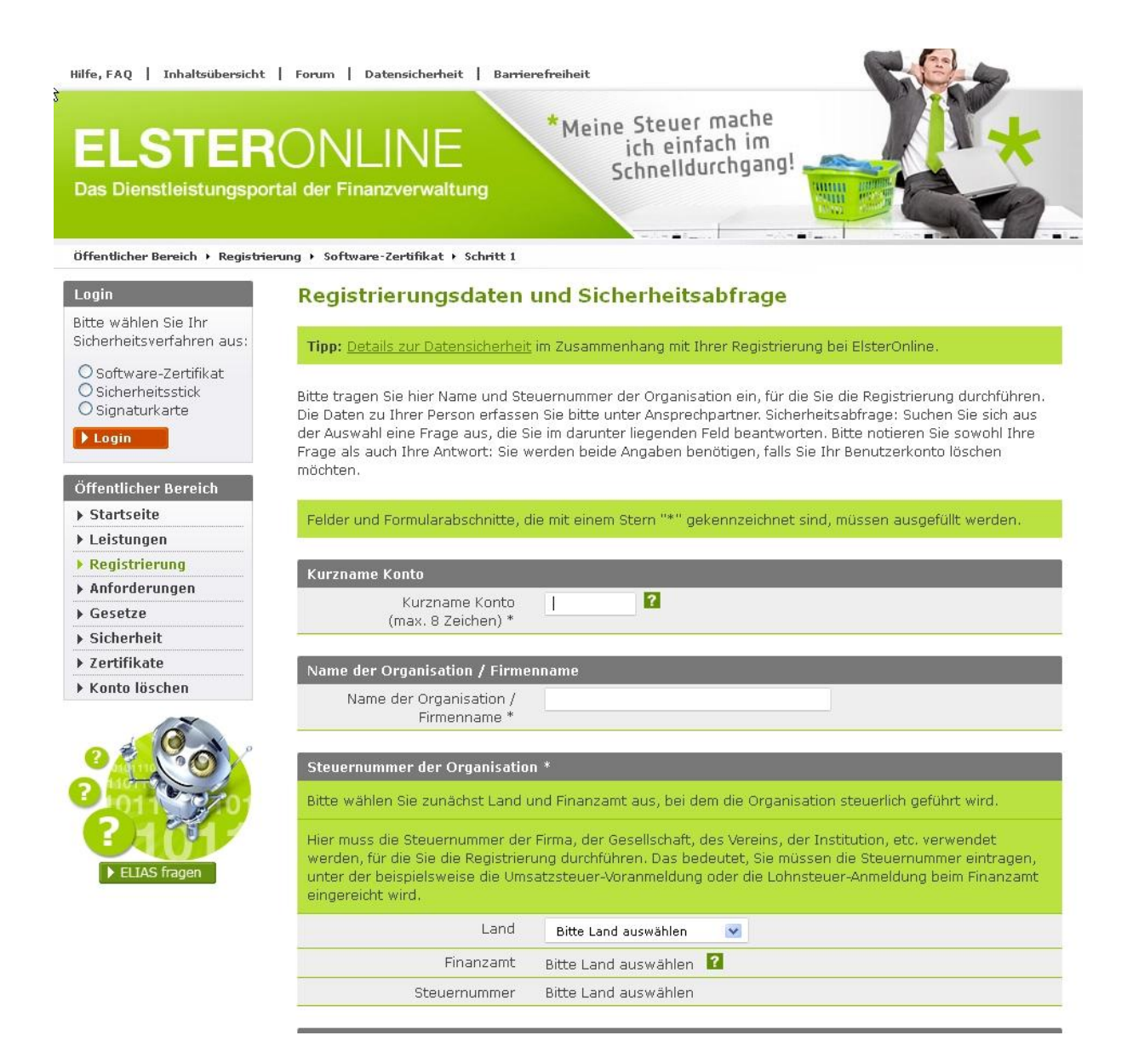

### Kurzname:

Unter diesem wird das Zertifikat zukünftig in ElsterOnline aufgeführt.

### Firmenname:

Geben Sie hier den kompletten Firmennamen ein. Wählen Sie Ihr Bundesland und das Finanzamt aus und geben Sie die Steuernummer ein.

#### Ansprechpartner

An die E-Mail-Adresse des Ansprechpartners wird die Bestätigungsmail versandt.

#### Sicherheitsabfrage

Die möglichen Abfragen sind vorgegeben – wählen Sie eine aus und tragen Sie die Antwort in das Antwortfeld ein.

### Berechtigungsdaten (auf Folgeseite):

Geben Sie den hier abgefragten Wert korrekt in Euro und Cent ein. Bei einer Abweichung kann keine Registrierung erfolgen!

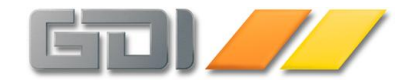

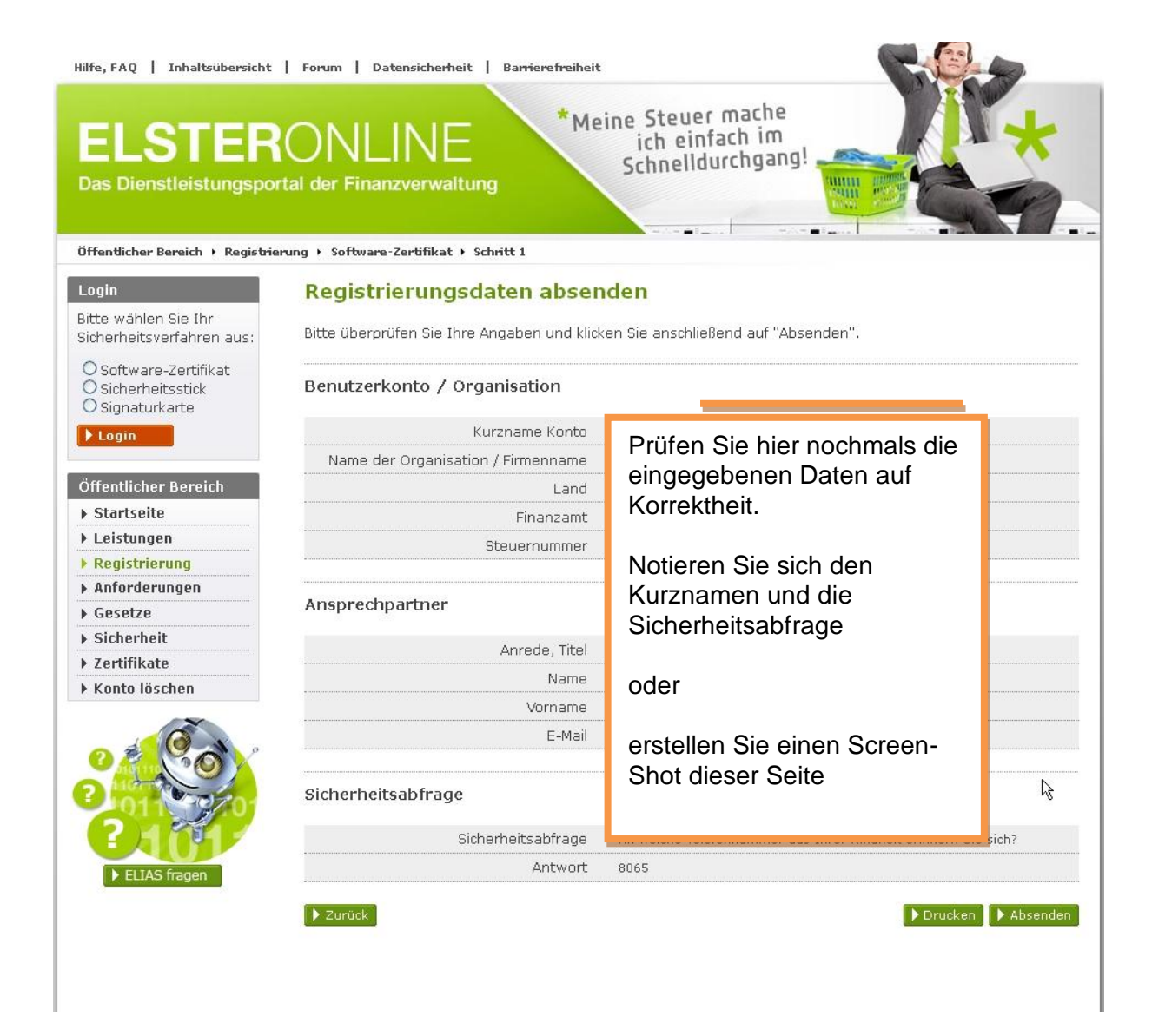

Klicken Sie dann auf Absenden.

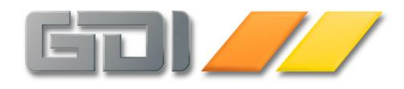

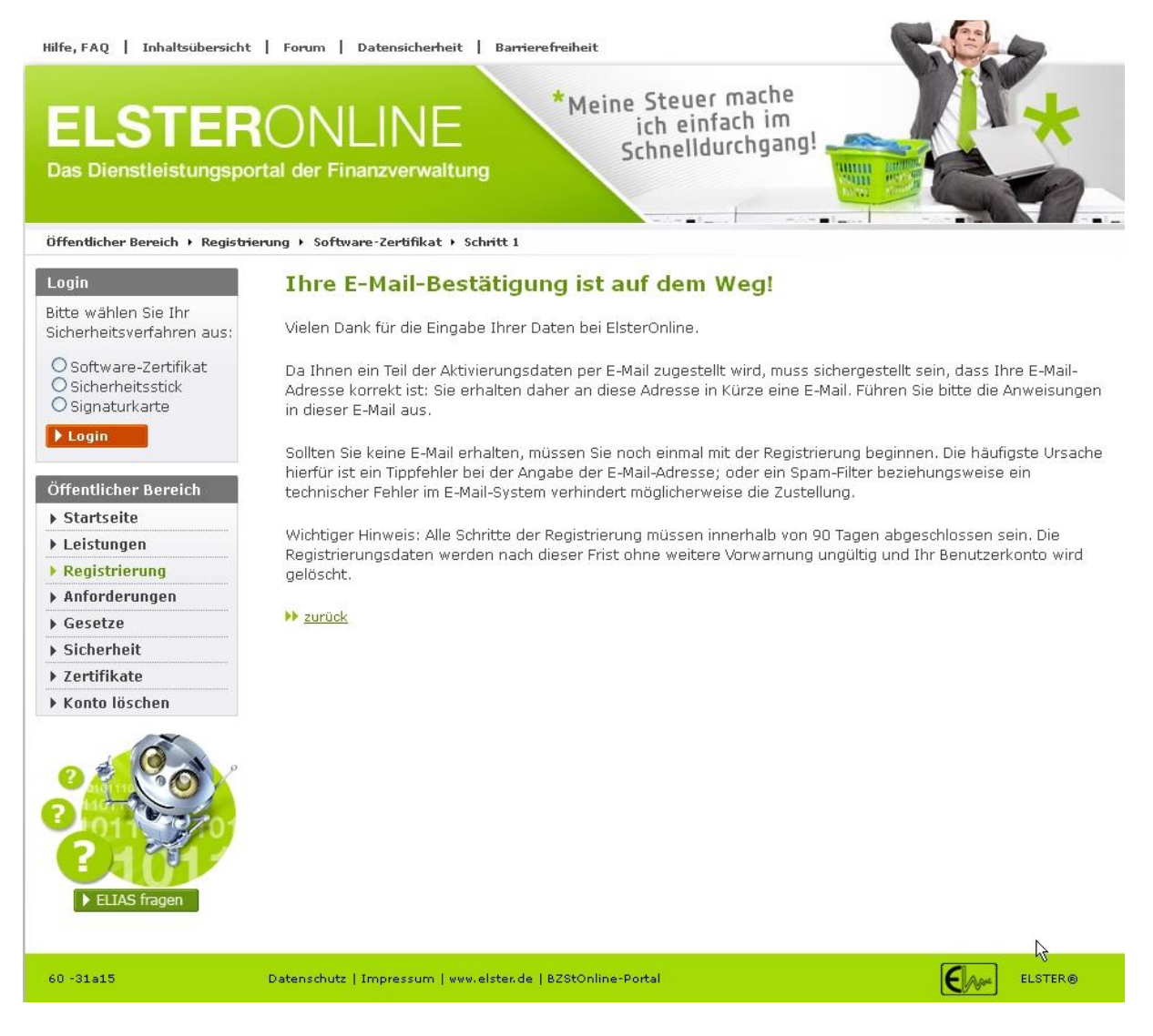

Sie erhalten eine automatische Antwort an die angegebene Email-Adresse. Diese Mail enthält einen Link, den Sie aufrufen müssen. Mit Aufruf des Links bestätigen Sie die Korrektheit der Email-Adresse.

## Erst nach dieser Bestätigung wird Ihr Zertifikats-Antrag bearbeitet!

### Sie erhalten dann auf getrenntem Weg eine Aktivierungs-ID und einen Aktivierungs-Code.

- Die Aktivierungs-ID erhalten Sie per Mail an Ihre angegebene Mail-Adresse. Diese ID ist eine Ziffernfolge
- Den Aktivierungs-Code erhalten Sie per Post. Der Versand erfolgt an die Anschrift, die bei der angegebenen Steuernummer hinterlegt ist.
   Dieser Code besteht aus drei je vierstelligen Gruppen von Buchstaben und Zahlen

Wenn Sie beide Angaben erhalten haben, können Sie mit dem nächsten Schritt im Elster-Portal fortfahren.

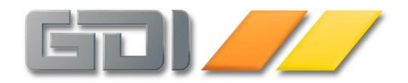

# Erzeugen des Zertifikats:

Die E-Mail mit der Aktivierungs-ID enthält einen Link, der Sie in das Elster-Online-Portal führt.

Klicken Sie dort auf "Schritt 2: Aktivierung und erstmaliges Login" Es wird automatisch ein Programm heruntergeladen und installiert. Bitte bestätigen Sie etwaige Sicherheitswarnungen.

Tragen Sie auf der Aktivierungsseite die Daten Ihrer "Aktivierungs-ID" (aus Mail) und den Aktivierungs-Code (aus Postbrief) ein. Achten Sie auf korrekte Schreibweise.

Auf der nächsten Seite (mit "Weiter") wird der Pfad für Ihre Zertifikat-Datei abgefragt. Das Zertifikat ist eine Datei mit der Endung .pfx. Diese Datei können Sie an einem beliebigen Ort speichern (Verzeichnis eintragen oder auswählen mit "Durchsuchen").

Vergeben Sie eine PIN (mindestens 6 bis maximal 20 Zeichen).

Klicken Sie auf WEITER um die Eingabe abzuschließen. Das Zertifikat wird erzeugt und gespeichert. Dies kann einige Zeit dauern – brechen Sie den Vorgang nicht ab.

Abschließend ist jetzt ein einmaliges Login im ElsterOnline-Portal durchzuführen.

Geben Sie den Pfad Ihrer Zertifikats-Datei und die PIN ein, die Sie im letzten Schritt vergeben haben.

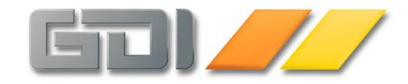

-

| Hilfe, FAQ   Inhaltsübersic                                                | nt   Forum   Datensicherheit   Barrierefreiheit                                                                                                    |
|----------------------------------------------------------------------------|----------------------------------------------------------------------------------------------------|
| ELSTEI<br>Das Dienstleistungs                                              | RONLINE<br>portal der Finanzverwaltung                                                                                                    |
| Öffentlicher Bereich  Startseite  Leistungen  Registrierung  Anforderungen | Login mit Software-Zertifikat<br>Bitte überprüfen Sie, ob Pfad und Dateiname Ihrer .pfx-Datei korrekt sind. Falls Sie mehrere ElsterOnline-Konte<br>besitzen, wählen Sie die .pfx-Datei des Benutzerkontos aus, für das Sie sich einloggen wollen. Tragen Sie<br>danach Ihre <u>PIN</u> ein und klicken Sie anschließend auf "Login". |
| ▶ Gesetze                                                                  | ₩ Applet: Infos zur Barrierefreiheit                                                                                                    |
| ▶ Sicherheit                                                               | Pfad zur Zertifikat-Datei suchen oder eintragen *                                                                                                    |
| ▶ Zertifikate                                                              | Durchsuchen                                                                                                    |
| Konto löschen                                                              | PIN *                                                                                                    |
| P ELIAS fragen                                                             | ▶ Login<br>Wartezeit: maximal 45 Sekunden mit DSL bzw. bis zu sieben Minuten mit ISDN.<br>▶ <u>zurück</u>                                                                                                    |
|                                                                            | l≩                                                                                                    |
| 39 -21gmb                                                                  | Datenschutz   Impressum   www.elster.de   B2StOnline-Portal                                                                                                    |

Vervollständigen Sie die Angaben und klicken Sie anschließend auf **Übernehmen**. Die Registrierung ist jetzt abgeschlossen.

In Ihrem GDI-Programm können Sie den Speicherpfad Ihrer Zertifikatsdatei auswählen und speichern.

Bei jeder Steuermeldung per Elster wird – nach Eingabe der PIN – eine authentifizierte Meldung an die Finanzverwaltung übertragen.